### LTC6813-1 18-Channel Battery-Stack Monitor with Daisy-Chain Interface

### DESCRIPTION

Demonstration circuit 2350B features the LTC<sup>®</sup>6813-1, 18-channel battery-stack monitor. Multiple boards can be linked through a 2-wire isolated serial interface (isoSPI<sup>™</sup>) to monitor a long series of cells in a stack. The DC2350B demo board also features reversible isoSPI enabling a redundant communication path. The PCB, components, and DuraClik connectors are optimized for low EMI susceptibility and emissions.

#### The DC2350B can communicate to a PC by connecting a DC2792B dual master isoSPI together with DC2026C Linduino<sup>®</sup> One. The DC2026 must be loaded with the appropriate program (called a **sketch**) to control the battery-stack monitor IC and receive data through a USB serial port. The DC2026 provides a standard SPI interface which can be translated to isoSPI and then connected to a DC2350B isoSPI port (J4 or J5 connector). The DC2792B companion board provides two SPI-isoSPI channels for reversible operation.

#### Design files for this circuit board are available.

All registered trademarks and trademarks are the property of their respective owners.

### **PERFORMANCE SUMMARY** Specifications are at T<sub>A</sub> = 25°C

| PARAMETER                                                          | MIN   | ТҮР  | MAX   | UNITS |
|--------------------------------------------------------------------|-------|------|-------|-------|
| V <sup>+</sup> Supply Voltage                                      | 16    | 60   | 90    | V     |
| V <sup>+</sup> to C18 Voltage                                      | -0.3  |      |       | V     |
| V <sup>+</sup> to C12 Voltage                                      |       |      | 40    | V     |
| C13 Voltage                                                        | 2.5   |      |       | V     |
| C7 Voltage                                                         | 1     |      |       | V     |
| V <sub>REG</sub> Supply Voltage                                    | 4.5   | 5    | 5.5   | V     |
| V <sub>REF1</sub> 1st Reference Voltage, No Load                   | 3.0   | 3.15 | 3.3   | V     |
| V <sub>REF2</sub> 2nd Reference Voltage, 5k Load to V <sup>-</sup> | 2.993 | 3    | 3.007 | V     |
| V <sub>BIAS</sub> I <sub>BIAS</sub> Voltage, READY/ACTIVE State    | 1.9   | 2.0  | 2.1   | V     |
| CPIN Input Range                                                   | 0     |      | 5     | V     |
| Cell Count                                                         |       |      | 18    |       |

## HARDWARE SETUP

### Wiring J1 Connector

The DC2350B demo board connector pinout is critical; correct wiring must be followed to avoid the risk of damaging the DC2350B demo board.

When connected to a battery-stack, power for the DC2350B is provided by the cell group being monitored. To connect the cell group, separate the screw-terminal block section from the J1 connector. Then, insert the cell-voltage connections or resistors into the screw-terminal clamping contacts. These connections provide the power and input stimulus for the battery-stack monitor IC.

Cell-voltages are wired to J1 starting from position 1 (most negative potential of the group). Please reference the appropriate demo board J1 connector pinout in Table 1.

Alternatively, resistors can be used to simulate battery cell-voltages.  $100\Omega$  2W or equivalent resistors are recommended because  $100\Omega$  (or lower values) typically will not induce measurement errors and the 2W (or greater rating) will keep the resistor temperatures low preventing power dissipation damage.

### **DC2350B Eighteen Resistor Connections**

Carefully connect eighteen  $100\Omega$  resistors onto the screw-terminal block between each CPIN input clamping contact from position 1 to position 19 as shown in Table 1, DC2350B J1 pinout. Provide a stack-equivalent power supply connection to position 19 (positive) and position 1 (negative). The power supply may be adjusted to provide the desired nominal cell-voltage (i.e., 59.4V will be 3.3V per cell).

#### Table 1. DC2350B J1 Pinout

| J1 PIN | CPIN INPUT        |
|--------|-------------------|
| 1      | C0/V <sup>-</sup> |
| 2      | C1                |
| 3      | C2                |
| 4      | C3                |
| 5      | C4                |
| 6      | C5                |
| 7      | C6                |
| 8      | C7                |
| 9      | C8                |
| 10     | C9                |
| 11     | C10               |
| 12     | C11               |
| 13     | C12               |
| 14     | C13               |
| 15     | C14               |
| 16     | C15               |
| 17     | C16               |
| 18     | C17               |
| 19     | C18               |

The isoSPI is the only communication option to DC2350B. Due to the custom EMI optimized isoSPI cable with DuraClik connectors, it is highly recommended to use DC2792B dual master isoSPI demo board or equivalent for easy plug-and-play operation. The DC2792B dual master isoSPI demo board can be connected as a typical single-ended isoSPI bus master or to both ends of a reversible configuration with two isoSPI bus masters. Refer to demo manual DC2792B for usage details.

### DC2792B to DC2350B Typical isoSPI Connection

A typical isoSPI connection begins with the isoSPI master connected to the first (or **bottom**) DC2350B. Additional DC2350B boards can be daisy-chained onto the isoSPI bus. Communication begins from the first (or **bottom**) DC2350B then to the next **upper** DC2350B and, finally, to the last (or **top**) DC2350B.

Figure 1 shows the following connections for two boards on a stack interfaced to a PC.

1. Connect a USB cable from the PC USB port to the DC2026 J5 connector.

- 2. Connect the DC2026 to the DC2792B dual master iso-SPI demo board.
  - a. Connect a 14-pin ribbon cable from the DC2026 J1 header to the DC2792B J1 header.
- 3. Connect the DC2792B to the DC2350B. This DC2350B is the first (or **bottom**) board of the stack.
  - a. Connect a 2-wire twisted-pair patch cable from the DC2792B J2 MAIN DuraClik connector to the **bot-tom** DC2350B J4 isoSPI A DuraClik connector.

**CAUTION!** The 2-wire twisted-pair patch cable with the DuraClik end plugs have 1mm thick center locking tabs on the wiring side that must be pressed down to release from the DuraClik receptacles. Failure to do so may damage the cable and prevent board-to-board isoSPI communication.

4. Connect or daisy-chain the DC2350B to another DC2350B in isoSPI mode. This DC2350B is the last (or **top**) board of a two-board stack. More DC2350B

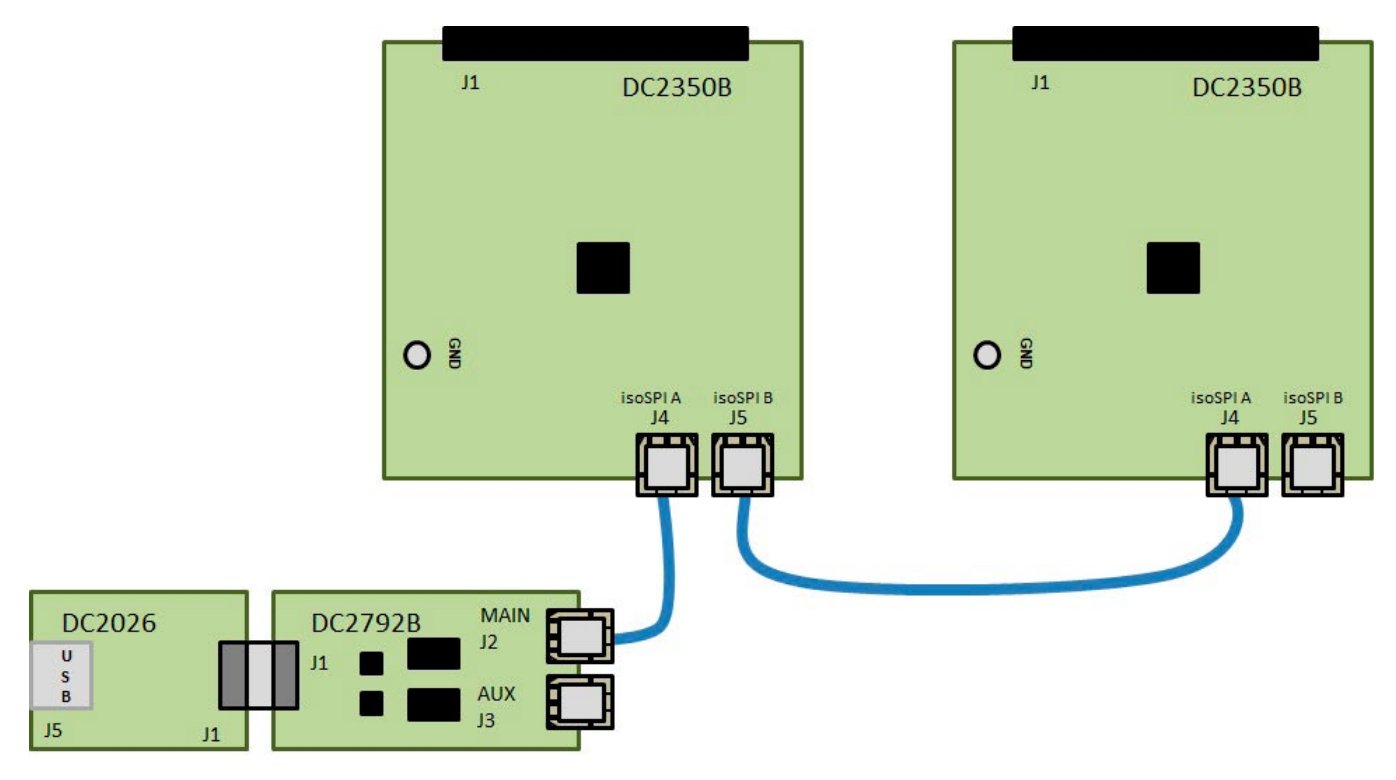

Figure 1. DC2792B Typical isoSPI Connection to the Bottom DC2350B in a Two-Board DC2350B Stack

**upper** boards can be daisy-chained together in the same manner.

- a. Connect a 2-wire twisted-pair patch cable from the **bottom** DC2350B J5 isoSPI B DuraClik connector to the next **upper** or **top** DC2350B J4 isoSPI A DuraClik connector.
- CAUTION! Prevent damage to the DC2350B. Refer to Table 1 and confirm that the cell-voltage connections to the screw-terminal block matches the DC2350B J1 pinout.
  - a. Plug the screw-terminal blocks into the J1 cell-voltage connectors.
- Refer to the Software Setup section of this demo manual to properly setup the PC with the Arduino IDE software to allow communication to the DC2350B boards.

#### DC2792B to DC2350B Reverse isoSPI Connection

A reverse isoSPI connection begins with the isoSPI Master connected to the last (or **top**) DC2350B. Additional DC2350B boards can be daisy-chained onto the iso-SPI bus. Communication begins from the last (or **top**) DC2350B then to the next **lower** DC2350B and, finally, to the first (or **bottom**) DC2350B.

Figure 2 shows the following connections for two boards on a stack interfaced to a PC.

- 1. Connect a USB cable from the PC USB port to the DC2026 J5 connector.
- 2. Connect the DC2026 to the DC2792B dual master iso-SPI demo board.
  - a. Connect a 14-pin ribbon cable from the DC2026 J1 header to the DC2792B J1 header.

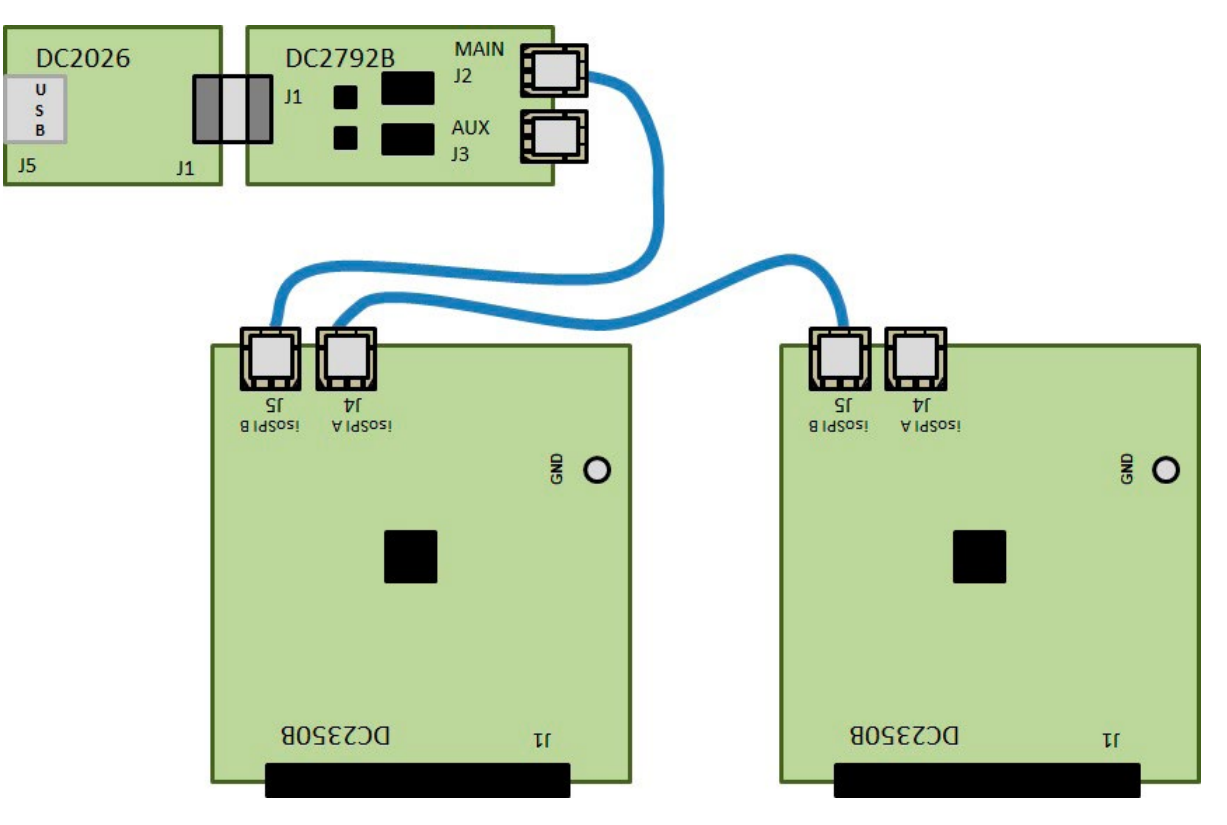

Figure 2. DC2792B Reverse isoSPI Connection to the Top DC2350B in a Two-Board DC2350B Stack

- 3. Connect the DC2792B to the DC2350B in isoSPI mode. This DC2350B is the last (or **top**) board of a two-board stack.
  - a. Connect a 2-wire twisted-pair patch cable from the DC2792B J2 MAIN DuraClik connector to the **top** DC2350B J5 isoSPI B DuraClik connector.

**CAUTION!** The 2-wire twisted-pair patch cable with the DuraClik end plugs have 1mm thick center locking tabs on the wiring side that must be pressed down to release from the DuraClik receptacles. Failure to do so may damage the cable and prevent board-to-board isoSPI communication.

- Connect or daisy-chain the DC2350B to another DC2350B in isoSPI mode. This DC2350B is the first (or bottom) board of a two-board stack. More DC2350B lower boards can be daisy-chained together in the same manner.
  - a. Connect a 2-wire twisted-pair patch cable from the **top** DC2350B J4 isoSPI A DuraClik connector to the next **lower** or **bottom** DC2350B J5 isoSPI B DuraClik connector.
- CAUTION! Prevent damage to the DC2350B. Refer to Table 1 and confirm that the cell-voltage connections to the screw-terminal block matches the DC2350B J1 pinout.
  - a. Plug the screw-terminal blocks into the J1 cell-voltage connectors.
- 6. Refer to the Software Setup section of this demo manual to properly setup the PC with the Arduino IDE software to allow communication to the DC2350B boards.

### DC2792B to DC2350B Redundant isoSPI Connection

A redundant isoSPI connection begins with the primary (or **main**) isoSPI Master connected to the first (or **bottom**) DC2350B and has a backup auxiliary (or **aux**) isoSPI master connected to the last (or **top**) DC2350B. Additional DC2350B boards can be daisy-chained between the two isoSPI masters on the isoSPI bus. Primary (or **main**) communication begins from the first (or **bottom**) DC2350B then to the next **upper** DC2350B and, finally, to the last (or **top**) DC2350. The backup auxiliary (or **aux**) communication begins in the reverse direction to provide coverage when a possible isoSPI daisy-chain break occurs.

Figure 3 shows the following connections for two boards on a stack interfaced to a PC.

- 1. Connect a USB cable from the PC USB port to the DC2026 J5 connector.
- 2. Connect the DC2026 to the DC2792B dual master iso-SPI demo board.
  - a. Connect a 14-pin ribbon cable from the DC2026 J1 header to the DC2792B J1 header.
- 3. Connect the DC2792B primary (or **main**) isoSPI master to the first (or **bottom**) DC2350B board of the stack.
  - a. Connect a 2-wire twisted-pair patch cable from the DC2792B J2 MAIN DuraClik connector to the **bot-tom** DC2350B J4 isoSPI A DuraClik connector.

**CAUTION!** The 2-wire twisted-pair patch cable with the DuraClik end plugs have 1mm thick center locking tabs on the wiring side that must be pressed down to release from the DuraClik receptacles. Failure to do so may damage the cable and prevent board-to-board isoSPI communication.

- Connect or daisy-chain the DC2350B to another DC2350B in isoSPI mode. This DC2350B is the last (or top) board of a two-board stack. More DC2350B upper boards can be daisy-chained together in the same manner.
  - a. Connect a 2-wire twisted-pair patch cable from the **bottom** DC2350B J5 isoSPI B DuraClik connector to the next **upper** or **top** DC2350B J4 isoSPI A DuraClik connector.
- 5. Connect the DC2792B auxiliary (or **aux**) isoSPI Master to the last (or **top**) DC2350B board of the stack.
  - a. Connect a 2-wire twisted-pair patch cable from the DC2792B J3 AUX DuraClik connector to the **top** DC2350B J5 isoSPI B DuraClik connector.

- 6. **CAUTION!** Prevent damage to the DC2350B. Refer to Table 1 and confirm that the cell-voltage connections to the screw-terminal block matches the DC2350B J1 pinout.
- Refer to the Software Setup section of this demo manual to properly setup the PC with the Arduino IDE software to allow communication to the DC2350B boards.
- a. Plug the screw-terminal blocks into the J1 cell-voltage connectors.

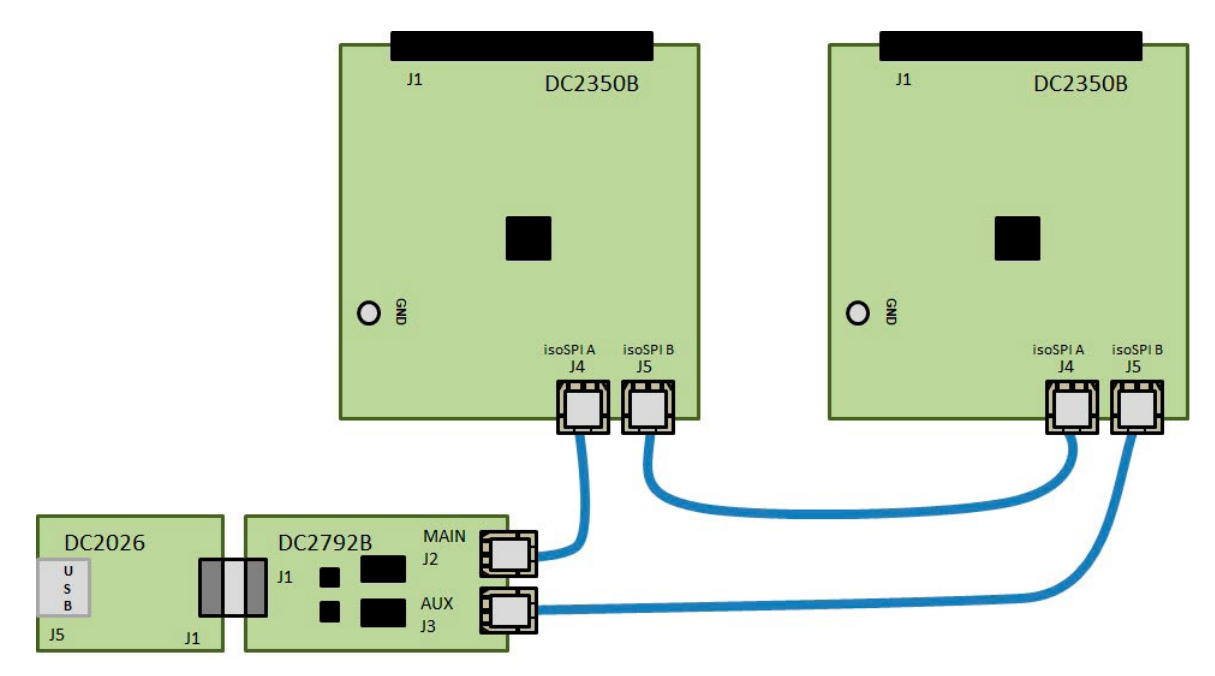

Figure 3. DC2792B Redundant isoSPI Connections to the Bottom and Top DC2350B in a Two-Board DC2350B Stack

The DC2350B can be controlled with the DC2026 Linduino One board together with DC2792B dual isoSPI Master or equivalent isoSPI transceiver. The DC2026 is part of the Arduino compatible Linduino platform that provides example code that will demonstrate how to control the multicell battery-stack monitor ICs. Compared to most Arduino compatible microcontroller boards, the DC2026 offers conveniences such as an isolated USB connection to the PC, built-in SPI MISO line pull-up to properly interface with the battery-stack monitor IC open drain SDO, and an easy ribbon cable connection for SPI communication through the DC2792B 14-pin QuikEval<sup>™</sup> J1 connector.

#### **Arduino IDE Setup**

- 1. Download then install the Arduino IDE onto the PC. Detailed instructions can be found under the quick start tab.
- Set the Arduino IDE to open BMS Sketchbooks. From within the Arduino IDE, click on File menu select Preferences. Then under Sketchbook location: select Browse and locate the path to the extracted LTSketchbook.zip file that was downloaded (see Figure 4).
- 3. Close then re-open the Arduino IDE to enable the use of the Sketchbook Location that was previously set.

| Preferences                                                                                                    | ×                             |
|----------------------------------------------------------------------------------------------------|-------------------------------|
| Settings Network                                                                                                    |                               |
| Sketchbook location:                                                                                                    |                               |
| C:\EXAMPLE\LTSketchbook                                                                                                    | Browse                        |
| Editor language:     System Default       Editor font size:     13       Interface scale:     Interface scale:       Show verbose output during:     compilation       upload     upload       Compiler warnings:     None        Display line numbers     intable Code Folding       Verify code after upload     intable Code folding | (requires restart of Arduino) |
| Use external editor<br>Check for updates on startup<br>Update sketch files to new extension on save (.pde -> .ino)<br>Save when verifying or uploading                                                                                                    |                               |
| Additional Boards Manager URLs:<br>More preferences can be edited directly in the file<br>C:\Users\EGonzale\AppData\Local\Arduino15\preferences.txt<br>(edit only when Arduino is not running)                                                                                                    |                               |
|                                                                                                    | OK Cancel                     |

Figure 4. Sketchbook Location Path

4. Select the correct COM port to allow communication to DC2026 through USB. Under the **Tools** menu, select **Port** → Select the highest number **COMxx** with the √ check mark symbol. There may be more than one option; DC2026 is usually the highest COM port number. The PC screenshots (Figure 5) used in this example show the DC2026 connected to COM6.

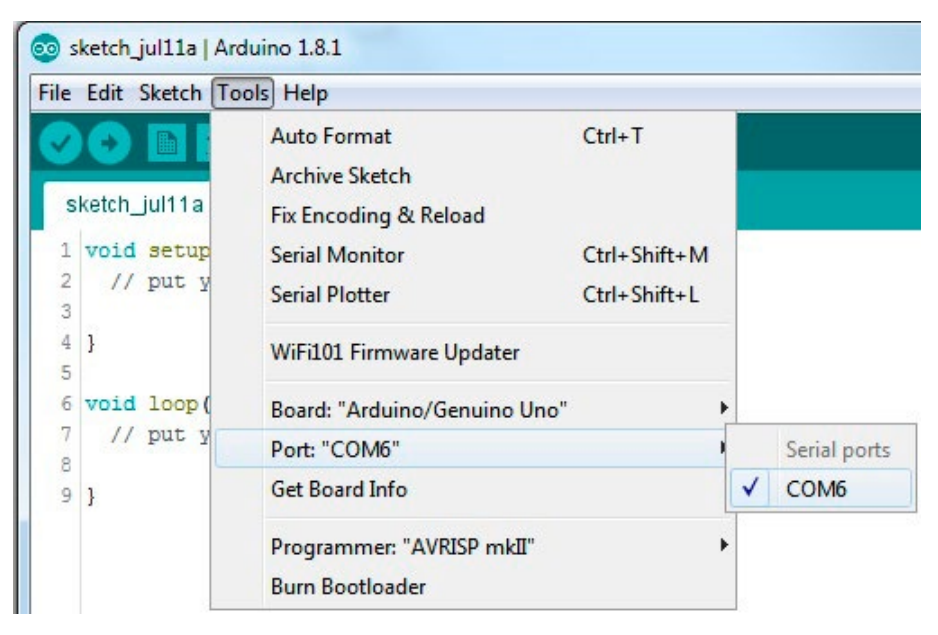

Figure 5. Selecting Correct COM

 Select the correct Arduino compatible microcontroller board. Under the Tools menu, select Board → Arduino/Genuino Uno with the "•" black dot symbol (see Figure 6).

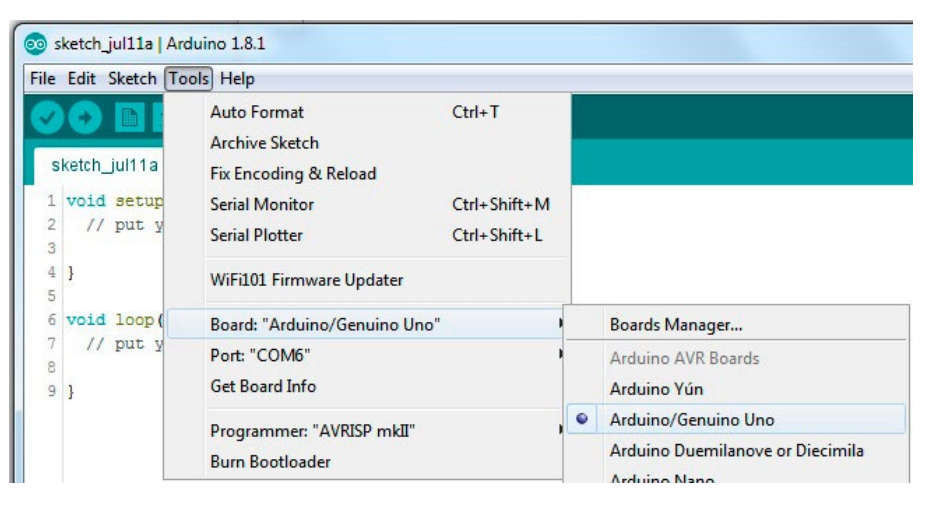

Figure 6. Selecting the Compatible Microcontroller Board

6. Open one of the programs or sketches associated with the DC2350B. In this example LTC6813 sketch will be opened. Under the File menu, select Sketchbook → Part Number → 6000 → 6813 → DC2350AB (see Figure 7).

| New         | Ctrl+N       |                   |           |                                                                                              |                                                                                             |       |
|-------------|--------------|-------------------|-----------|----------------------------------------------------------------------------------------------|---------------------------------------------------------------------------------------------|-------|
| Open        | Ctrl+0       |                   |           |                                                                                              |                                                                                             |       |
| Open Recent | >            |                   |           |                                                                                              |                                                                                             |       |
| Sketchbook  |              | Active Learning > |           |                                                                                              |                                                                                             |       |
| Examples    | 3            | Example Designs 👌 |           |                                                                                              |                                                                                             |       |
| Close       | Ctrl+W       | Part Number       | 1000 >    |                                                                                              |                                                                                             |       |
| Save        | Ctrl+S       | User Contributed  | 2000 >    |                                                                                              |                                                                                             |       |
| Save As     | Ctrl+Shift+S | Utilities >       | 3000 >    |                                                                                              |                                                                                             |       |
| Page Setup  | Ctrl+Shift+P | , oo ran repeaced | 4000 >    |                                                                                              |                                                                                             |       |
| Print       | Ctrl+P       |                   | 5000 >    |                                                                                              | _                                                                                           |       |
|             |              |                   | 6000      | 6115                                                                                         | >                                                                                           |       |
| Preferences | Ctrl+Comma   |                   | 7000 >    | 6602                                                                                         | >                                                                                           |       |
| Ouit        | Ctrl+O       |                   | 9000 >    | 6603                                                                                         | >                                                                                           |       |
|             |              |                   | ADI-Parts | 6803                                                                                         | >                                                                                           |       |
|             |              |                   |           |                                                                                              |                                                                                             |       |
|             |              |                   |           | 6804                                                                                         | >                                                                                           |       |
|             |              |                   |           | 6804<br>6810                                                                                 | >                                                                                           |       |
|             |              |                   |           | 6804<br>6810<br>6811                                                                         | >                                                                                           |       |
|             |              |                   |           | 6804<br>6810<br>6811<br>6812                                                                 | > > >                                                                                       |       |
|             |              |                   |           | 6804<br>6810<br>6811<br>6812<br>6813                                                         | ><br>><br>><br>2                                                                            | DC235 |
|             |              |                   |           | 6804<br>6810<br>6811<br>6812<br>6813<br>6903                                                 | ><br>><br>><br>><br>><br>=<br>=<br>=                                                        | DC235 |
|             |              |                   |           | 6804<br>6810<br>6811<br>6812<br>6813<br>6903<br>6904                                         | ><br>><br>><br>><br>><br>><br>><br>><br>>                                                   | 0C235 |
|             |              |                   |           | 6804<br>6810<br>6811<br>6812<br>6813<br>6903<br>6904<br>6945                                 | ><br>><br>><br>><br>><br>><br>><br>>                                                        | DC235 |
|             |              |                   |           | 6804<br>6810<br>6811<br>6812<br>6813<br>6903<br>6904<br>6945<br>6946                         | ><br>><br>><br>><br>><br>><br>><br>><br>><br>>                                              | DC235 |
|             |              |                   |           | 6804<br>6810<br>6811<br>6812<br>6813<br>6903<br>6904<br>6945<br>6946<br>6947                 | ><br>><br>><br>><br>><br>><br>><br>><br>><br>>                                              | DC235 |
|             |              |                   |           | 6804<br>6810<br>6811<br>6812<br>6813<br>6903<br>6904<br>6945<br>6946<br>6947<br>6948         | ><br>><br>><br>><br>><br>><br>><br>><br>><br>><br>><br>><br>>                               | DC235 |
|             |              |                   |           | 6804<br>6810<br>6811<br>6812<br>6903<br>6904<br>6945<br>6946<br>6947<br>6948<br>6950         | ><br>><br>><br>><br>><br>><br>><br>><br>><br>><br>><br>>                                    | 0C235 |
|             |              |                   |           | 6804<br>6810<br>6811<br>6812<br>6903<br>6904<br>6945<br>6946<br>6947<br>6948<br>6950<br>6951 | ><br>><br>><br>><br>><br>><br>><br>><br>><br>><br>><br>><br>><br>><br>><br>><br>><br>><br>> | 0C235 |

Figure 7. Selecting the LTC6813 Sketch

 Upload the DC2350AB sketch onto the DC2026 by clicking on the Upload button on the top left corner. When this process is completed there will be a Done Uploading message on the bottom left corner (see Figure 8).

💿 DC2350AB | Arduino 1.8.1 × File Edit Sketch Tools Help ٠ -DC2350AB /\*! Analog Devices DC2350A-B Demonstration Board. ^ \* LTC6813: Multicell Battery Monitors \*@verbatim \*NOTES \* Setup: \* Set the terminal baud rate to 115200 and select the newline terminator. \* Ensure all jumpers on the demo board are installed in their default positions from the factory. Refer to Demo Manual.  $\mathbf{x}$ \*USER INPUT DATA FORMAT: \* decimal : 1024 \* hex : 0x400 \* octal : 02000 (leading 0) \* binary : B1000000000 \* float : 1024.0 \*@endverbatim \* https://www.analog.com/en/products/ltc6813-1.html \* https://www.analog.com/en/design-center/evaluation-hardware-and-software/evaluation-boards-kits/dc2350a-b.htm \* \* Copyright 2019(c) Analog Devices, Inc. < 3 Done uploading Sketch uses 26494 bytes (82%) of program storage space. Maximum is 32256 bytes. Global variables use 968 bytes (47%) of dynamic memory, leaving 1080 bytes for local variables. Maximum is 2048 by < >

Figure 8. Uploading DC2350AB Sketch

Arduino/Genuino Uno on COM6

8. Open the Arduino **Serial Monitor** (Figure 9) tool. Click on the Serial Monitor button on the top right corner then the Serial Monitor window will open and show on the top left corner the **COMxx** used.

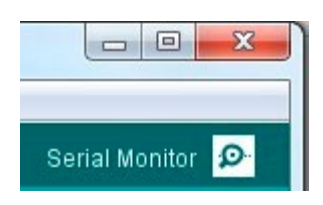

Figure 9. Arduino Serial Monitor Tool

- Configure the Serial Monitor to allow communication to the DC2026 through USB. On the bottom of the Serial Monitor window, set the following starting from bottom left to bottom right:
  - a. Click on the **Autoscroll** checkbox for the  $\sqrt{}$  check mark symbol.
  - b. Select **Both NL & CR** on the left dropdown menu.
  - c. Select 115200 baud on the right dropdown menu.
  - d. As shown in Figure 10, when configured correctly the DC2350AB sketch menu will appear.

| 2 COM6 — — X                                               |                                                                        |                                       |  |  |
|------------------------------------------------------------|------------------------------------------------------------------------|---------------------------------------|--|--|
|                                                            |                                                                        | Send                                  |  |  |
| List of LTC6813 Command:                                   |                                                                        | ^                                     |  |  |
| Write and Read Configuration: 1                            | Loop measurements with data-log output : 12                            | Set Discharge: 23                     |  |  |
| Read Configuration: 2                                      | Clear Registers: 13                                                    | Clear Discharge: 24                   |  |  |
| Start Cell Voltage Conversion: 3                           | Run Mux Self Test: 14                                                  | Write and Read of PWM : 25            |  |  |
| Read Cell Voltages: 4                                      | Run ADC Self Test: 15                                                  | Write and Read of S control : 26      |  |  |
| Start Aux Voltage Conversion: 5                            | ADC overlap Test : 16                                                  | Clear S control register : 27         |  |  |
| Read Aux Voltages: 6                                       | Run Digital Redundancy Test: 17                                        | SPI Communication : 28                |  |  |
| Start Stat Voltage Conversion: 7                           | (Open Wire Test for single cell detection: 18                          | I2C Communication Write to Slave :29  |  |  |
| Read Stat Voltages: 8                                      | Open Wire Test for multiple cell or two consecutive cells detection:19 | I2C Communication Read from Slave :30 |  |  |
| Start Combined Cell Voltage and GPI01, GPI02 Conversion: 9 | Open wire for Auxiliary Measurement: 20                                | Enable MUTE : 31                      |  |  |
| Start Cell Voltage and Sum of cells : 10                   | Print PEC Counter: 21                                                  | Disable MUTE : 32                     |  |  |
| Loop Measurements: 11                                      | Reset PEC Counter: 22                                                  | Set or reset the gpio pins: 33        |  |  |
| Print 'm' for menu                                         |                                                                        |                                       |  |  |
| Please enter command:                                      |                                                                        |                                       |  |  |
| Autoscroll                                                 |                                                                        | Both NL & CR V 115200 baud V          |  |  |

Figure 10. DC2350AB Sketch Menu

# **APPENDIX A: THE SKETCHBOOK CONTENTS**

The LTSketchbook will generally contain the following folders: Libraries, Part Number, Documentation and Utilities.

**Libraries Directory:** Contains a subdirectory for each IC in the sketchbook. Each subdirectory contains a *.cpp* and *.h* file. These files contain all of the constant definitions and low-level IC command implementations. Porting to a different microcontroller requires changes to some library files.

**Part Number Directory:** Contains example control programs for each IC. Inside the 6000 folder of the Part Number folder, each 68xx folder is a BMS IC with a sketch(*.ino*) file that implements a control program to evaluate the functionality of the IC. This sketch allows the user to control the IC through a serial terminal and make all primary measurements. This sketch also allows for evaluation of self-test and discharge features of the IC. Generally, the name of a sketch relates to the IC's demo board. For example, the sketch for LTC6804 is *DC1942.ino*, for LTC6811 it is *DC2259.ino*, and for LTC6813 it is *DC2350AB.ino*.

**Utilities Directory:** Contains support programs, including a program that emulates a standard Analog Devices DC590 isolated USB to serial controller.

**Documentation Directory:** Contains *html* documentation for the provided code base. Documentation for all of the BMS ICs can be accessed by opening the *Linduino.html* file, as found in the main sketchbook directory (Figure 11) and in the Documentation directory.

## **APPENDIX A: THE SKETCHBOOK CONTENTS**

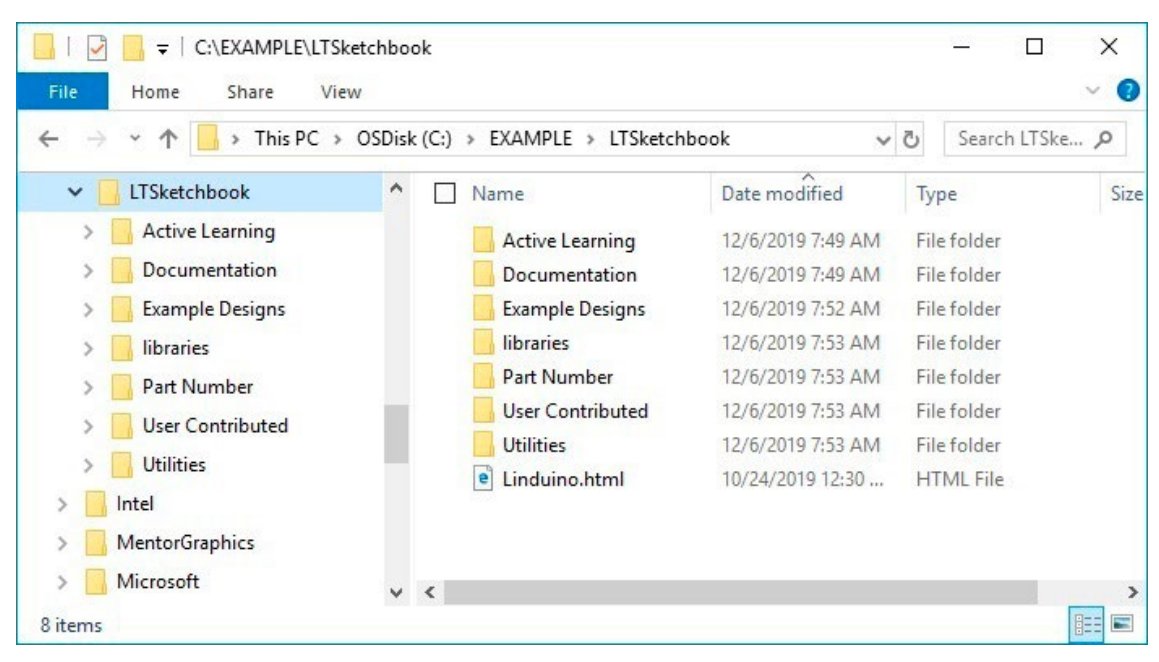

Figure 11. Documentation Directory

### What Is a Sketch

A sketch is simply another word for a microcontroller/ Linduino program. The term is generally only used when referring to Arduino-based programs, as sketches have several abstractions that remove some of the complexity of a standard microcontroller(MCU) program. All sketches contain two primary functions, the *setup()* and the *loop()* function. These are in fact the only functions that are mandatory in a sketch and are almost always implemented in some form in a typical MCU program. The *setup()* function is run once at power on or after the MCU is reset. The setup() function generally is used to initialize the MCU peripheral circuits and to initialize all of the control variables. The *loop()* function is similar to a *main()* function that has implemented an infinite loop inside a standard C program. The code within the *loop()* function is typically where the primary program code is placed. The code within the *loop()* function will repeat infinitely.

### **Sketch Modifications**

Sketches can be modified to a set of applications specific requirements. All sketches are written such that the most common modifications can be made by changing the variables listed in the */\*Setup Variables \*/*table at the top of the sketch. For reference, example modifications to a DC2259 (LTC6811) sketch are shown below. These modifications are applicable to most of the available BMS ICs in the sketchbook.

Common modifications can be made by changing the *Setup Variables*. The most common application changes are listed below. After the variables are changed, the sketch will need to be recompiled and uploaded to the Linduino.

1. To change the number of ICs in the isoSPI network, change the TOTAL\_IC variable. A number between 1 and 4 should be entered. In an application that has 2 devices in the network the modified line will look like the following.

const uint8\_t TOTAL\_IC = 2;

2. Often an application may need to sample data at a rate faster than the default 500ms (2Hz). To modify the loop/sample rate the MEASUREMENT\_LOOP\_TIME variable should be changed. The loop time must be entered in milliseconds and should be a number larger than 20mS. To change the loop rate to roughly 10 measurements a second the loop rate should be changed to 100mS. The modified line will look like the following.

const uint16\_t MEASUREMENT\_LOOP\_TIME = 100;

## **APPENDIX A: THE SKETCHBOOK CONTENTS**

3. It is possible to modify which measurements fall within the loop during the Loop Measurements command. The following list are the measurements that can be looped.

```
const uint8_t MEASURE_CELL = ENABLED;
// This is ENABLED or DISABLED
const uint8_t MEASURE_AUX = DISABLED;
// This is ENABLED or DISABLED
const uint8_t MEASURE_STAT = DISABLED;
//This is ENABLED or DISABLED
```

By default, only a cell measurement is done, as noted by MEASURE\_CELL = ENABLED. What measurements are made can be changed by setting what the Measure field is equal to. To Measure Cells and the Status register but not the AUX register, the variables would be setup as shown below:

```
const uint8_t MEASURE_CELL = ENABLED;
// This is ENABLED or DISABLED
const uint8_t MEASURE_AUX = DISABLED;
// This is ENABLED or DISABLED
const uint8_t MEASURE_STAT = ENABLED;
//This is ENABLED or DISABLED
```

4. ADC conversion settings can also be modified in the Setup Variables section. The default setup is to run the ADC in Normal mode, which has a 7kHz filter code; in this mode the ADC\_OPT bit is disabled. Typical choice for which cell to convert is ALL. Full ADC conversion programming requires setting ADC\_OPT, ADC\_ CONVERSION\_MODE, CELL\_CH\_TO\_CONVERT, AUX\_ CH\_TO\_CONVERT, and STAT\_CH\_TO\_CONVERT. These variables are programmed with constants listed in the LTC68xy\_daisy.h file. For simplicity they are also listed below.

```
MD_422HZ_1KHZ

MD_27KHZ_14KHZ

MD_7KHZ_3KHZ

MD_26HZ_2KHZ

ADC_OPT_ENABLED

ADC_OPT_DISABLED

CELL_CH_ALL

CELL_CH_1and7

CELL_CH_2and8

CELL_CH_3and9

CELL_CH_4and10

CELL_CH_5and11

CELL_CH_6and12
```

To set the ADC to have a 1kHz filter corner the ADC\_ OPT and ADC\_CONVERSION\_MODE variables would be changed as follows.

ADC\_OPT = ADC\_OPT\_ENABLED;

ADC\_CONVERSION\_MODE = MD\_422HZ\_1KHZ;

To convert only cells 2 and 8,

CELL\_CH\_TO\_CONVERT = CELL\_CH\_2and8;

5. In another example, the user may wish to change the undervoltage and overvoltage thresholds. Each number is based on an LSB of  $100\mu$ V.

//Under Voltage and Over Voltage Thresholds const uint16\_t OV\_THRESHOLD = 41000; // Over voltage threshold ADC Code. // LSB = 0.0001 const uint16\_t UV\_THRESHOLD = 30000; // Under voltage threshold ADC Code. // LSB = 0.0001

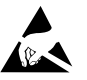

#### ESD Caution

ESD (electrostatic discharge) sensitive device. Charged devices and circuit boards can discharge without detection. Although this product features patented or proprietary protection circuitry, damage may occur on devices subjected to high energy ESD. Therefore, proper ESD precautions should be taken to avoid performance degradation or loss of functionality.

#### Legal Terms and Conditions

By using the evaluation board discussed herein (together with any tools, components documentation or support materials, the "Evaluation Board"), you are agreeing to be bound by the terms and conditions set forth below ("Agreement") unless you have purchased the Evaluation Board, in which case the Analog Devices Standard Terms and Conditions of Sale shall govern. Do not use the Evaluation Board until you have read and agreed to the Agreement. Your use of the Evaluation Board shall signify your acceptance of the Agreement. This Agreement is made by and between you ("Customer") and Analog Devices, Inc. ("ADI"), with its principal place of business at One Technology Way, Norwood, MA 02062, USA. Subject to the terms and conditions of the Agreement, ADI hereby grants to Customer a free, limited, personal, temporary, non-exclusive, non-sublicensable, non-transferable license to use the Evaluation Board FOR EVALUATION PURPOSES ONLY. Customer understands and agrees that the Evaluation Board is provided for the sole and exclusive purpose referenced above, and agrees not to use the Evaluation Board for any other purpose. Furthermore, the license granted is expressly made subject to the following additional limitations: Customer shall not (i) rent, lease, display, sell, transfer, assign, sublicense, or distribute the Evaluation Board; and (ii) permit any Third Party to access the Evaluation Board. As used herein, the term "Third Party" includes any entity other than ADI, Customer, their employees, affiliates and in-house consultants. The Evaluation Board is NOT sold to Customer; all rights not expressly granted herein, including ownership of the Evaluation Board, are reserved by ADI. CONFIDENTIALITY. This Agreement and the Evaluation Board shall all be considered the confidential and proprietary information of ADI. Customer may not disclose or transfer any portion of the Evaluation Board to any other party for any reason. Upon discontinuation of use of the Evaluation Board or termination of this Agreement, Customer agrees to promptly return the Evaluation Board to ADI. ADDITIONAL RESTRICTIONS. Customer may not disassemble, decompile or reverse engineer chips on the Evaluation Board. Customer shall inform ADI of any occurred damages or any modifications or alterations it makes to the Evaluation Board, including but not limited to soldering or any other activity that affects the material content of the Evaluation Board. Modifications to the Evaluation Board must comply with applicable law, including but not limited to the RoHS Directive. TERMINATION. ADI may terminate this Agreement at any time upon giving written notice to Customer agrees to return to ADI the Evaluation Board that time. LIMITATION OF LIABILITY. THE EVALUATION BOARD PROVIDED HEREUNDER IS PROVIDED "AS IS" AND ADI MAKES NO WARRANTIES OR REPRESENTATIONS OF ANY KIND WITH RESPECT TO IT. ADI SPECIFICALLY DISCLAIMS ANY REPRESENTATIONS. ENDORSEMENTS, GUARANTEES, OR WARRANTIES. EXPRESS OR IMPLIED, RELATED TO THE EVALUATION BOARD INCLUDING, BUT NOT LIMITED TO, THE IMPLIED WARRANTY OF MERCHANTABILITY. TITLE. FITNESS FOR A PARTICULAR PURPOSE OR NONINFRINGEMENT OF INTELLECTUAL PROPERTY RIGHTS. IN NO EVENT WILL ADI AND ITS LICENSORS BE LIABLE FOR ANY INCIDENTAL, SPECIAL, INDIRECT, OR CONSEQUENTIAL DAMAGES RESULTING FROM CUSTOMER'S POSSESSION OR USE OF THE EVALUATION BOARD, INCLUDING BUT NOT LIMITED TO LOST PROFITS, DELAY COSTS, LABOR COSTS OR LOSS OF GOODWILL. ADI'S TOTAL LIABILITY FROM ANY AND ALL CAUSES SHALL BE LIMITED TO THE AMOUNT OF ONE HUNDRED US DOLLARS (\$100.00). EXPORT. Customer agrees that it will not directly or indirectly export the Evaluation Board to another country, and that it will comply with all applicable United States (excluding conflict of law rules). Any legal action regarding this Agreement shall be heard in the state or federal courts having jurisdiction and venue of such courts. The United Nations Convention on Contracts for the International Sale of Goods shall not apply to this Agreement and is expressly disclaimed.

14

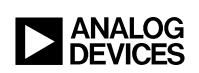

Rev. 0